## CRÉATION D'UN TABLEAU POUR CALCULER DES VOLUMES

- ouvrir le ficher de base
- aller dans extra --> tableau --> créé un tableau d'après données du dessin

| Vue Vue Aligner le Vues<br>précédente suivante plan de travail enregistries* | Rénovation                                   | GC <sub>0</sub> <sans></sans>             | · 0,00* I             | 3 / ⊻ = = | = = =   | T. H. A. C     | Suspendre Préférence |           | 1:50             | Préférences        |
|------------------------------------------------------------------------------|----------------------------------------------|-------------------------------------------|-----------------------|-----------|---------|----------------|----------------------|-----------|------------------|--------------------|
| Vue                                                                          | Renommer par lot                             |                                           |                       |           |         |                |                      |           | Échelle          |                    |
| 📄 Plan automatique 🛲 🕺 📝 🛷 🗼 👔                                               |                                              |                                           |                       |           |         |                |                      |           | ø                | tov Q,v            |
| Outils de base                                                               | All the former of the state of the state     |                                           |                       |           |         |                |                      |           |                  |                    |
| N 🛛 🗢 🔍 T 🔎 👷 📟 🔤                                                            | Amoner/masquer la palette web Solibri Inside | 250 200 150                               | 100 50                | 0 50      | 100 150 | 200 250        | 300 350 400          | 📭 🛄       | 루 D              | 🖤 Te               |
| × 🔍 🔪 👅 🗖 🚽                                                                  | Solon Direct                                 | Coloren teleforen dire                    | ala danatar da danta  |           |         |                |                      | Sélection | vide             |                    |
| • • • • • • •                                                                | Notesux                                      | <ul> <li>Creer un tableau a ap</li> </ul> |                       |           |         |                |                      |           |                  |                    |
| マ • ◎ メ た ko                                                                 | Base de données                              |                                           |                       |           | 2       |                |                      |           |                  |                    |
| 12 😴 🔿 Ma 🥒 🖉                                                                | romats de base de données                    |                                           |                       |           |         |                |                      | En'y a    |                  |                    |
| W = X A D Y                                                                  |                                              |                                           |                       |           | 1       |                |                      |           |                  |                    |
| 3                                                                            |                                              |                                           |                       |           | 1       |                |                      |           |                  |                    |
|                                                                              |                                              |                                           |                       |           |         |                |                      |           |                  |                    |
|                                                                              |                                              | Créer une légende de                      | s finitions d'espaces |           |         |                |                      |           |                  |                    |
| 2                                                                            |                                              |                                           |                       |           |         |                |                      |           |                  |                    |
|                                                                              |                                              |                                           |                       |           |         |                |                      |           |                  |                    |
| 8                                                                            |                                              |                                           |                       |           |         |                |                      |           |                  |                    |
|                                                                              |                                              |                                           |                       |           | 1       |                |                      |           |                  |                    |
|                                                                              |                                              |                                           |                       |           | 1       |                |                      | Norn      |                  |                    |
| Outils supplémentaires = # ×                                                 |                                              |                                           |                       |           |         |                |                      | Explorate |                  |                    |
|                                                                              |                                              |                                           |                       |           | 1       |                |                      | 8 2       |                  | 6 8                |
| A Paysage                                                                    | Créer un style d'obiet                       |                                           |                       |           |         |                |                      | Onliner ( | Gringelatting    |                    |
| SIG SIG                                                                      |                                              |                                           |                       |           | 1       |                |                      | opened a  |                  |                    |
| Crganisation d'espaces                                                       |                                              |                                           |                       |           |         |                |                      | rape.     | ri ou(tejs ies   | caquespane •       |
| Architecture                                                                 |                                              | XXXXXX                                    | XXXXX                 | XXXX      |         |                |                      | Chercher  |                  |                    |
| Modélisation 3D                                                              | Commandes Marionette                         | · · · · · · · · · · · · · · · · · · ·     |                       |           |         | Si vous le soi | haitez vous po       | LideW     | Calqu            | 0 (                |
| I Visualisation                                                              |                                              |                                           |                       |           |         | l'emplacemen   | at de la coupe s     |           | 02-Toi           | ſ.                 |
| Attributs = ? a × g                                                          |                                              | •                                         |                       |           |         | Cliquez our    | lativor lo vioupe s  | °         | 02-Ma<br>02-Ph   | rs<br>echere       |
| Type de remplissage                                                          | Configurations                               | •                                         |                       |           |         | Cilquez Sur A  | Activer le viewpo    | •         | 01-Toi           | 1                  |
| Couleur unie 🗸                                                               |                                              | -                                         |                       |           |         |                |                      | ĉ         | 01-Mu<br>01-Ph   | 15<br>ochore       |
| 8                                                                            |                                              |                                           |                       |           |         |                |                      | •         | < 00-M           | ara .              |
| 100% :                                                                       |                                              |                                           |                       |           |         |                |                      | 0         | 00-Pla<br>00-For | nchers<br>indation |

- cocher tableau personalisé
- aller dans critère de base et sélectionner tous type d'objet
- cocher la case : placer le tableau dans dessin
- appuyer sur OK

| Vue Vuc Aligner le Vues 📽 Plan 20 🗡 🐝 Aucune<br>précédente suivante plan de travail enregistrées Vue<br>Vue Calques |                                                                                                    | ΞΞΞ≡ <b>Ξ</b> , H, A, K<br>ieste Attirances     | Suspendre Préférences 🗩 🗭 1:50 Préférences<br>Zoom Échelle Barre d'affichas                             |
|----------------------------------------------------------------------------------------------------|----------------------------------------------------------------------------------------------------|-------------------------------------------------|----------------------------------------------------------------------------------------------------|
| Plan automatique 📾 🕺 🖉 🛷 🙏 🖬 🗖 🛛 🖓 😽 🚌                                                                              |                                                                                                    |                                                 | 🕱 🗁 🔍 -                                                                                                 |
| Outlis de base = 9 × exercice communique - DOC × +                                                                  | Tableau personnalisé Tableau prédéfini Titre: TABLEAU CO2                                                                                                    |                                                 | v Info Objet - Objet ≡ ? ∓ ×                                                                            |
| ▶ ₩ 🗇 Q, T 🔎 😋                                                                                                    |                                                                                                    | 200 256 300                                     | 399 400 45 <b>J</b> o <b>F</b> o <b>19</b> 16                                                           |
|                                                                                                    |                                                                                                    |                                                 | Stleetion side                                                                                          |
| • • A . • H V .                                                                                                    | Tous les objets •<br>Tous les objets                                                                                                    |                                                 |                                                                                                    |
|                                                                                                    |                                                                                                    |                                                 |                                                                                                    |
| 🛅 🛒 🝈 HI 🖍 💉 😸                                                                                                    | Objets liés à un format de base de données<br>Rechercher dans:  V Symboles Objets paramétriques V Anostations de view                                                                                                    | port                                            | Il n'y a aucun élément à afficher.                                                                      |
| $\mathbf{w} \in \mathbf{X} \not\Rightarrow \mathbf{a} \mathbf{v} \mathbf{v}$                                        | Viewports non référencés                                                                                                    |                                                 |                                                                                                    |
| 3 0 0 H C D                                                                                                    | Critères avanois                                                                                                    |                                                 |                                                                                                    |
|                                                                                                    |                                                                                                    |                                                 |                                                                                                    |
| Outh supplementates = 2 × 1                                                                                         | Colones<br>Selectorer dans Formats de hand de annue de annue de la colone de la colone | *<br>iterens du tableur<br>ableuret à afficher. | Non<br>Exploration - Calques = 7 + X                                                                    |
| Paysago 0                                                                                                    | Longueur (impression) Ajouter champ sur mesure                                                                                                    | •                                               | < \$ L X K @                                                                                            |
| SIG SIG                                                                                                    | Longueur du trait     Format champa                                                                                                    | . Éditer                                        | Options: Grisserlattirer *                                                                              |
| EI Organisation d'espaces                                                                                           |                                                                                                    |                                                 | Filtre: <tou(te)s +<="" calques="" les="" planc="" th=""></tou(te)s>                                    |
| Architecture                                                                                                    |                                                                                                    |                                                 | Chercher 🔎                                                                                              |
| X Modélisation 3D                                                                                                   | Placer le tableau dans le dessin     TAI Liste de données des matériaux - Tableau +                                                                                                    | i una la anciente de la compañía                | Visibil., Calque (                                                                                      |
| Kg Visualisation                                                                                                    |                                                                                                    | i vous le souhait                               | BZ, VOUS POUV o Carevas                                                                                 |
| Attributs = ? 9 × R                                                                                                 | Sélectionnez les objets à partir desquels vous souhaitez créer une liste.                                                                                                    | emplacement de                                  | la coupe sur o                                                                                          |
| Type de remplissage                                                                                                 |                                                                                                    | and and a sur 'Active                           | 3r le viewport 02-Handhers<br>01-Tait                                                                   |
| Couleur unio 2                                                                                                    | ОК                                                                                                    | Annuler<br>d                                    | 01-Mars     01-Flanchers     0 - 00-Mars     0 - 00-Flanchers     0 - 00-Flanchers     0 - 00-Flanchers |

- placer votre tableau
- double cliquer sur votre tableau
- le tableau apparait
- faites un clique droit sur la case n°2 et cliqué sur tableau simple.

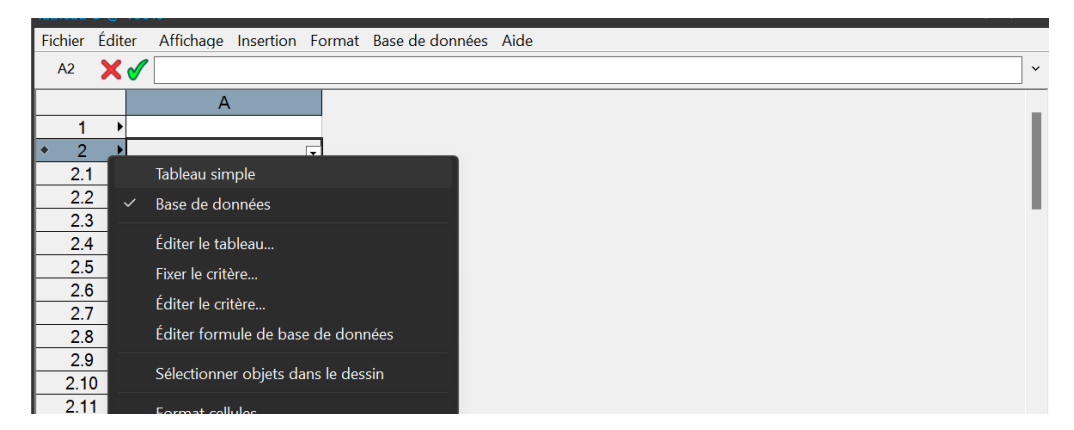

- insérer 5 collonne supplémentaire en faisant un clique droit
- introduire les légendes comme sur l'ilustration ci dessous

| Tableau-4 @ 100% ? # × |                                                                |           |      |        |       |                      |               |  |  |  |  |
|------------------------|----------------------------------------------------------------|-----------|------|--------|-------|----------------------|---------------|--|--|--|--|
| Fichier                | Fichier Éditer Affichage Insertion Format Base de données Aide |           |      |        |       |                      |               |  |  |  |  |
| B2                     | B2 X√                                                          |           |      |        |       |                      |               |  |  |  |  |
|                        |                                                                | А         | В    | С      | D     | E                    | F             |  |  |  |  |
| 1                      | ►                                                              |           | Murs | Dalles | Total | GWP (kg CO2 eq / m3) | Tonnes de CO2 |  |  |  |  |
| 2                      | •                                                              | Béton     |      |        |       |                      |               |  |  |  |  |
| 3                      | •                                                              | Enduit    |      |        |       |                      |               |  |  |  |  |
| 4                      | •                                                              | Isolation |      |        |       |                      |               |  |  |  |  |
| 5                      | •                                                              | Brique    |      |        |       |                      |               |  |  |  |  |
|                        |                                                                |           |      |        |       |                      |               |  |  |  |  |
|                        |                                                                |           |      |        |       |                      |               |  |  |  |  |
|                        |                                                                |           |      |        |       |                      |               |  |  |  |  |
|                        |                                                                |           |      |        |       |                      |               |  |  |  |  |
|                        |                                                                |           |      |        |       |                      |               |  |  |  |  |
|                        |                                                                |           |      |        |       |                      |               |  |  |  |  |
|                        |                                                                |           |      |        |       |                      |               |  |  |  |  |
|                        |                                                                |           |      |        |       |                      |               |  |  |  |  |

- pour les volumes des murs il faut écrire : =COMPVOLUMEBYMAT((T=WALL); 'nom matéraux')
- ATTENTION pour chaque ligne il faut mettre le bon nom de matériaux otographié de la même manière que sur le ficher vectorworks

| Fichier | chier Éditer Affichage Insertion Format Base de données Aide |           |                     |        |       |                      |               |  |  |  |
|---------|--------------------------------------------------------------|-----------|---------------------|--------|-------|----------------------|---------------|--|--|--|
| B5      | B5 X 🖌 =COMPVOLUMEBYMAT((T=WALL); 'Brique crépie MAT')       |           |                     |        |       |                      |               |  |  |  |
|         |                                                              | A         | В                   | С      | D     | E                    | F             |  |  |  |
| 1       | •                                                            |           | Murs                | Dalles | Total | GWP (kg CO2 eq / m3) | Tonnes de CO2 |  |  |  |
| 2       | •                                                            | Béton     | 0                   |        |       |                      |               |  |  |  |
| 3       | •                                                            | Enduit    | 1,155               |        |       |                      |               |  |  |  |
| 4       | •                                                            | Isolation | 11,043              |        |       |                      |               |  |  |  |
| 5       | •                                                            | Brique    | 8,29 m <sup>3</sup> |        |       |                      |               |  |  |  |
|         |                                                              |           |                     | _      |       |                      |               |  |  |  |

- pour les volumes des dalle il faut écrire : =COMPVOLUMEBYMAT((PON='Slab'); 'nom matériaux')
- ATTENTION pour chaque ligne il faut mettre le bon nom de matériaux otographié de la même manière que sur le ficher vectorworks

| Tabl | yleau-4 @ 100% ? ₽ ×                                         |   |           |                     |                          |                      |                      |               |  |  |
|------|--------------------------------------------------------------|---|-----------|---------------------|--------------------------|----------------------|----------------------|---------------|--|--|
| Fich | chier Éditer Affichage Insertion Format Base de données Aide |   |           |                     |                          |                      |                      |               |  |  |
| C    | C2 X S = COMPVOLUMEBYMAT((PON='Slab'); 'Béton CH MAT')       |   |           |                     |                          |                      |                      |               |  |  |
|      |                                                              |   | А         | В                   | С                        | D                    | E                    | F             |  |  |
|      | 1                                                            | • |           | Murs                | Dalles                   | Total                | GWP (kg CO2 eq / m3) | Tonnes de CO2 |  |  |
|      | 2                                                            | • | Béton     | 0                   | =COMPVOLUMEBYMAT ( ( POI | N='Slab'); 'Béton CH | MAT')                |               |  |  |
|      | 3                                                            | • | Enduit    | 1,155               | 0                        |                      |                      |               |  |  |
|      | 4                                                            | ¥ | Isolation | 11,043              | 0                        |                      |                      |               |  |  |
|      | 5                                                            | • | Brique    | 8,29 m <sup>3</sup> | 0                        |                      |                      |               |  |  |

• pour avoir le total noter : = puis cliquer sur une des cases, noter + et cliquer sur une autre case

| Fichier | hier Éditer Affichage Insertion Format Base de données Aide |           |                     |        |                         |                      |               |  |  |  |  |
|---------|-------------------------------------------------------------|-----------|---------------------|--------|-------------------------|----------------------|---------------|--|--|--|--|
| D2      | D2 X = B2+C2                                                |           |                     |        |                         |                      |               |  |  |  |  |
|         |                                                             | А         | В                   | С      | D                       | E                    | F             |  |  |  |  |
| 1       | •                                                           |           | Murs                | Dalles | Total                   | GWP (kg CO2 eq / m3) | Tonnes de CO2 |  |  |  |  |
| 2       | •                                                           | Béton     | 0                   | 5      | = <u>B2</u> + <u>C2</u> |                      |               |  |  |  |  |
| 3       | ►                                                           | Enduit    | 1,155               | 0      |                         |                      |               |  |  |  |  |
| 4       | •                                                           | Isolation | 11,043              | 0      |                         |                      |               |  |  |  |  |
| 5       | ►                                                           | Brique    | 8,29 m <sup>3</sup> | 0      |                         |                      |               |  |  |  |  |

- entré les valeurs des kg de CO2 par m3 de matériaux. ces donné sont dans le lien suivant
- https://materialepyramiden.dk/

| Fichier | Éditer Affichage Insertion Format Base de données Aide |           |  |       |                     |        |   |          |                      |               |  |
|---------|--------------------------------------------------------|-----------|--|-------|---------------------|--------|---|----------|----------------------|---------------|--|
| E5      | E5 🗙 🗹 113                                             |           |  |       |                     |        |   |          |                      |               |  |
|         |                                                        | A         |  | A B C |                     | С      |   | D        | E                    | F             |  |
| 1       | •                                                      |           |  | Murs  |                     | Dalles |   | Total    | GWP (kg CO2 eq / m3) | Tonnes de CO2 |  |
| 2       | •                                                      | Béton     |  |       | C                   |        | 5 | 5        | 282                  |               |  |
| 3       | •                                                      | Enduit    |  |       | 1,155               |        | 0 | 1,16 m³  | 98,2                 |               |  |
| 4       | •                                                      | Isolation |  |       | 11,043              | i i    | 0 | 11,04 m° | 94                   |               |  |
| 5       | •                                                      | Brique    |  |       | 8,29 m <sup>3</sup> |        | 0 | 8,29 m³  | 113                  |               |  |

- pour avoir la tonne de CO2 produite par chacun des matériaux de construction il faut appliquer la formule ci-dessous
- = 'le total' \* 'kg CO2 eq/m3' \* 0.001

| Tableau- | bleau-4 @ 100%                                              |           |                     |        |          |                      |               |      |  |  |  |
|----------|-------------------------------------------------------------|-----------|---------------------|--------|----------|----------------------|---------------|------|--|--|--|
| Fichier  | hier Éditer Affichage Insertion Format Base de données Aide |           |                     |        |          |                      |               |      |  |  |  |
| F2       | F2 X V = <u>E2*D2</u> *0,001                                |           |                     |        |          |                      |               |      |  |  |  |
|          |                                                             | A         | A B C               |        | D        | D E                  |               |      |  |  |  |
| 1        |                                                             |           | Murs                | Dalles | Total    | GWP (kg CO2 eq / m3) | Tonnes de CO2 |      |  |  |  |
| 2        |                                                             | Béton     | 0                   | 5      | 5        | 282                  |               | 1,41 |  |  |  |
| 3        | )                                                           | Enduit    | 1,155               | 0      | 1,16 m³  | 98,2                 | 0             | ,113 |  |  |  |
| 4        | )                                                           | Isolation | 11,043              | 0      | 11,04 m³ | 94                   | 1             | ,038 |  |  |  |
| 5        | •                                                           | Brique    | 8,29 m <sup>3</sup> | 0      | 8,29 m³  | 113                  | 9             | ,365 |  |  |  |

• pour que les bonnes unité s'affiche dans les cellules, selectionné les cellules puis faites un clique droit, aller dans format cellule, nombre, puis cocher volume pour les m3 et cliqué sur ok.

|         |                                                                |           |      |                      |                               |         |                               |                         |               | ? 쿠 × |  |
|---------|----------------------------------------------------------------|-----------|------|----------------------|-------------------------------|---------|-------------------------------|-------------------------|---------------|-------|--|
| Fichier | Fichier Éditer Affichage Insertion Format Base de données Aide |           |      |                      |                               |         |                               |                         |               |       |  |
| B2      | B2 X ✓ =COMPVOLUMEBYMAT((T=WALL); 'Béton CH MAT') ~            |           |      |                      |                               |         |                               |                         |               |       |  |
|         |                                                                | A         |      | В                    | С                             |         | D                             | E                       | F             |       |  |
| 1       |                                                                | •         | Murs |                      | Dalles                        |         | Total                         | GWP (kg CO2 eq / m3)    | Tonnes de CO2 |       |  |
| 2       |                                                                | Béton     |      | 0                    |                               | 5       | 5                             | 282                     | 1,41          |       |  |
| 3       |                                                                | Enduit    |      | 1,155                |                               | 0       | 1,16 m°                       | 98,2                    | 0,113         |       |  |
| 4       |                                                                | Isolation |      | 11,043               |                               | 0       | 11,04 m <sup>a</sup>          | 94                      | 1,038         |       |  |
| 5       |                                                                | Brique    |      | 8,29 m <sup>3</sup>  |                               | 0       | Couper                        |                         | 9,365         |       |  |
|         |                                                                |           |      |                      |                               |         | Copier                        |                         |               |       |  |
|         |                                                                |           |      |                      |                               |         | Coller                        |                         |               |       |  |
|         |                                                                |           |      |                      |                               |         | Format cellul                 | e                       |               |       |  |
|         |                                                                |           |      |                      |                               |         | Trior                         |                         |               |       |  |
|         |                                                                |           |      |                      |                               |         | Regrouper le                  |                         |               |       |  |
|         |                                                                |           |      |                      |                               |         |                               |                         |               |       |  |
|         |                                                                |           |      | Format ce            | llules sélectionnées          |         |                               | ? ×                     |               |       |  |
|         |                                                                |           |      | Nombre               | Alignement Police Bo          | ordure  | Remplissage Images            |                         |               |       |  |
|         |                                                                |           |      | Gén                  | éral                          |         |                               |                         |               |       |  |
|         |                                                                |           |      |                      | imal                          |         |                               |                         |               |       |  |
|         |                                                                |           |      |                      |                               |         |                               |                         |               |       |  |
|         |                                                                |           |      |                      | ntifique                      |         |                               |                         |               |       |  |
|         |                                                                |           |      |                      | tion                          |         |                               |                         |               |       |  |
|         |                                                                |           |      |                      | rcentage                      |         |                               |                         |               |       |  |
|         |                                                                |           |      | O Dim                | ension Préfix                 | ke:     |                               |                         |               |       |  |
|         |                                                                |           |      | ⊖ Surf               | ace Suffi                     | œ:      |                               |                         |               |       |  |
|         |                                                                |           |      | 💿 Volu               | me                            |         |                               |                         |               |       |  |
|         |                                                                |           |      | ⊖ Angl               | e                             |         |                               |                         |               |       |  |
|         |                                                                |           |      |                      |                               |         |                               |                         |               |       |  |
|         |                                                                |           |      | O Bool               | léen                          |         |                               |                         |               |       |  |
|         |                                                                |           |      | OText                | e                             |         |                               |                         |               |       |  |
|         |                                                                |           |      |                      |                               |         |                               |                         |               |       |  |
|         |                                                                |           |      |                      |                               |         |                               |                         |               |       |  |
|         |                                                                |           |      |                      |                               |         |                               |                         |               |       |  |
|         |                                                                |           |      |                      |                               |         |                               |                         |               |       |  |
|         |                                                                |           |      | Sélectio<br>du fichi | onnez cette option pour<br>er | formate | er le nombre suivant le régla | ge de l'unité de volume |               |       |  |
|         |                                                                |           |      |                      |                               |         | 0                             | K Annuler               |               |       |  |
|         |                                                                |           |      |                      |                               |         |                               |                         |               |       |  |